Before adding a Host to the System, you need to install the Vaultwise Agent on the Host. Once you have the Agent installed, you will need to copy the Vaultwise Server's Public Key to the Agent. For the Linux Agent, refer to "Activating Linux Agent" documentation.

Follow the instructions below to copy the CDP Server's Public Key to the Windows Agent.

1. Run the Windows Agent Utility on the Host. You can access this utility via the Start Menu. Read more about the Agent Utility in the "Windows Agent Utility Guide".

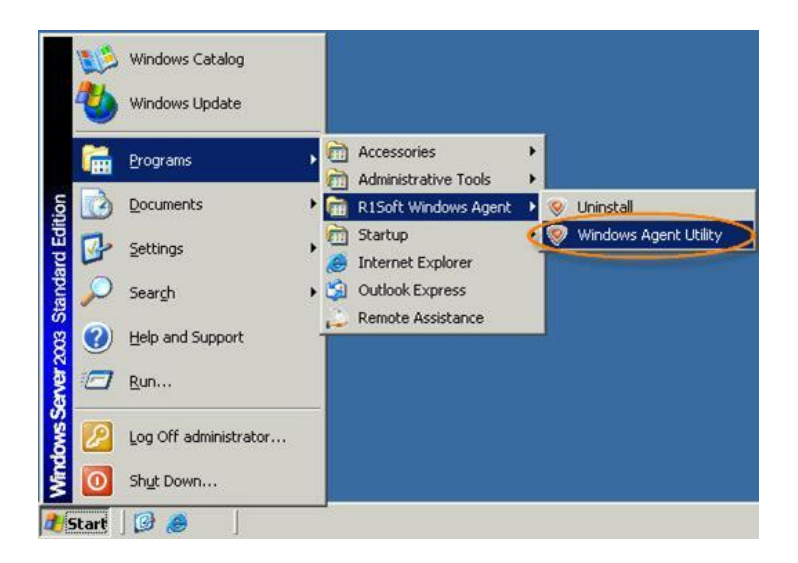

2. When you log in for the first time to the utility, click on "Next" in the "Welcome" window and accept the license agreement.

3. The main window of the Windows Agent Utility will open.

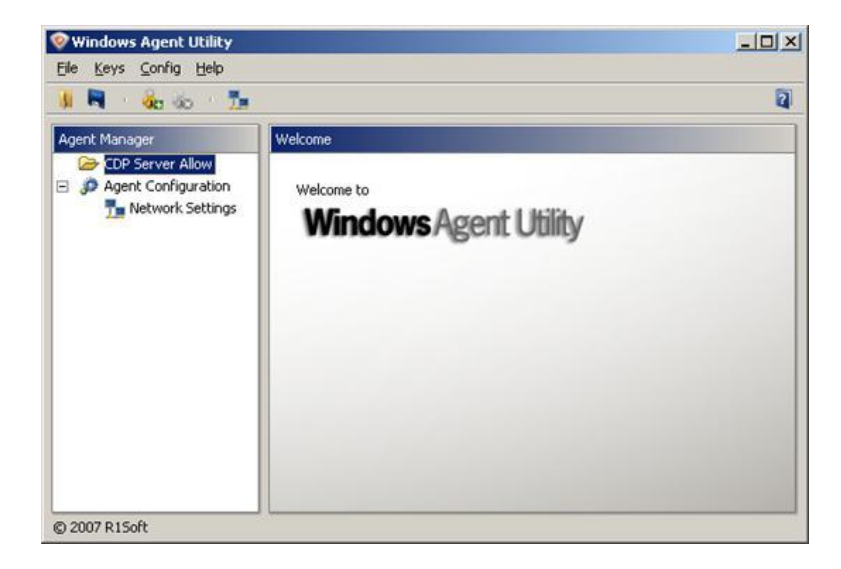

4. Click on "Add Server Key" in the Main Menu or select "Keys" from the Main Menu and "Add Server Key" from the drop-down menu.

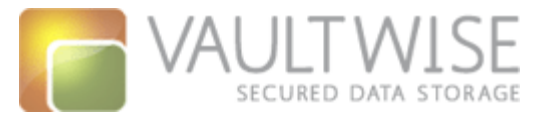

| 🥺 Windows Agent Utility                                                                     |                                     |   |
|---------------------------------------------------------------------------------------------|-------------------------------------|---|
| <u>Eile Keys Config Help</u>                                                                |                                     |   |
| 🔋 🖣 🏼 🎪 🔊 🏂                                                                                 |                                     | 2 |
| Agent Manager                                                                               | Welcome                             |   |
| <ul> <li>CDP Server Allow</li> <li>Agent Configuration</li> <li>Network Settings</li> </ul> | Welcome to<br>Windows Agent Utility |   |

5. The Server configuration window will open. Enter the following information to inform the Utility how to contact the CDP Server you want to permit:

• **Protocol** - Select https by clicking the corresponding option.

| θ | Note                                                                    |
|---|-------------------------------------------------------------------------|
|   | When you access your CDP Server via a browser, it starts with https://. |
|   | The Vaultwise server is: https://dc4.utropicmedia.net                   |

• Port - Enter the TCP port that the CDP Server's Web Interface is using.

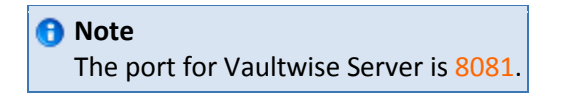

• **Host** - Enter the DNS Host Name or IP address for the Vaultwise server: dc4.utropicmedia.net.

6. Click on "OK".

## 🕤 Note

Once this information is entered, the Vaultwise Server will be contacted to find its Public Key and the IP address that it will use for outbound connections.

7. If you have defined the appropriate Vaultwise Server properties, you will be informed that the Server Key has been successfully added to the Agent database and that Backup requests from the Server will be allowed. Click on "OK".

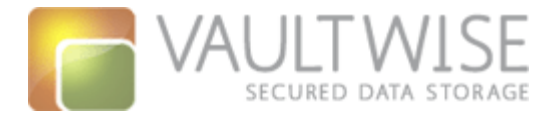

| Windows Agent Utility |                                                             |
|-----------------------|-------------------------------------------------------------|
| i                     | Successfully added key with IP address 209.124.62.41.       |
| V                     | Requests from IP address 209.124.62.41 will now be allowed. |
|                       | OK                                                          |
| 0                     |                                                             |

## 1 Note

After the Server Key is added, requests from the CDP Server should be accepted.

Read more details about Windows Agent activation in Adding the Server Key to Windows Agent.

Proceed to the next step: Set up Hosts Using Control Panel.

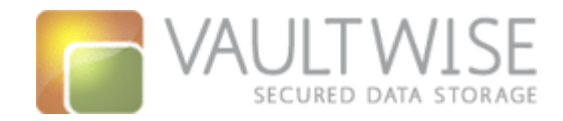